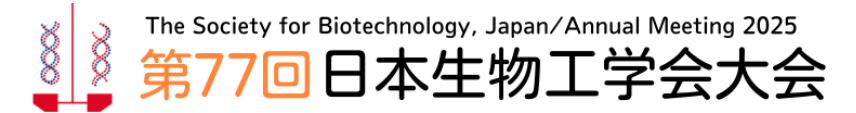

www.sbj.or.jp/2025/

# =一般講演申込みの手順=

# 講演申込サイト: https://system2.sbj.or.jp/convention/sbj2025/paper\_login.php

■入力に関する注意点はこちら↓ https://www.sbj.or.jp/2025/submission/ippan\_submission/ippan\_checkpoint.html

# <入力画面>

参加登録時に受け取った「参加申込番号(ID)」と「パスワード」でログインしてください。

| 【講演申込受付期間】2025年4月10日 (木) ~ 5月14日 (水) 正午 (締切厳守)<br>【講演要旨受付期間】2025年5月20日 (火) ~ 6月13日 (金) 正午 (締切厳守)                                                                 |
|----------------------------------------------------------------------------------------------------|
| 参加登録時に受け取った通知メールに記載されているIDとパスワードでログインしてください。                                                                                                    |
| 注)締切後は、理由の如何を問わず、新規申込み、要旨を含む内容修正はできません。予めご了承ください。 要旨の登録時に著者情報を変更することはできません。講演申込の際には、必ず全著者が講演要旨の内容、および当学会の年次大会での発表に同意していることを確認してください。学生の方は、指導教官のメールアドレスを登録してください。 |
| 参加申込番号 经济 化合成 化合成 化合成 化合成 化合成 化合成 化合成 化合成 化合成 化合成                                                                                                    |
| パスワード ・・・・・・・・                                                                                                    |
| ログイン                                                                                                    |

#### 新規登録をクリック

| 講演申込       |      |      |    |       |  |
|------------|------|------|----|-------|--|
| 一般講演のみ     |      |      |    |       |  |
| -          |      | 新規登録 |    |       |  |
| 演題受付<br>番号 | タイトル |      | 著者 | 最終更新日 |  |

# 要旨言語・タイトル・発表概要

要旨言語を選択してください。日本語の場合は、タイトル、著者情報の日英表記が必要です。

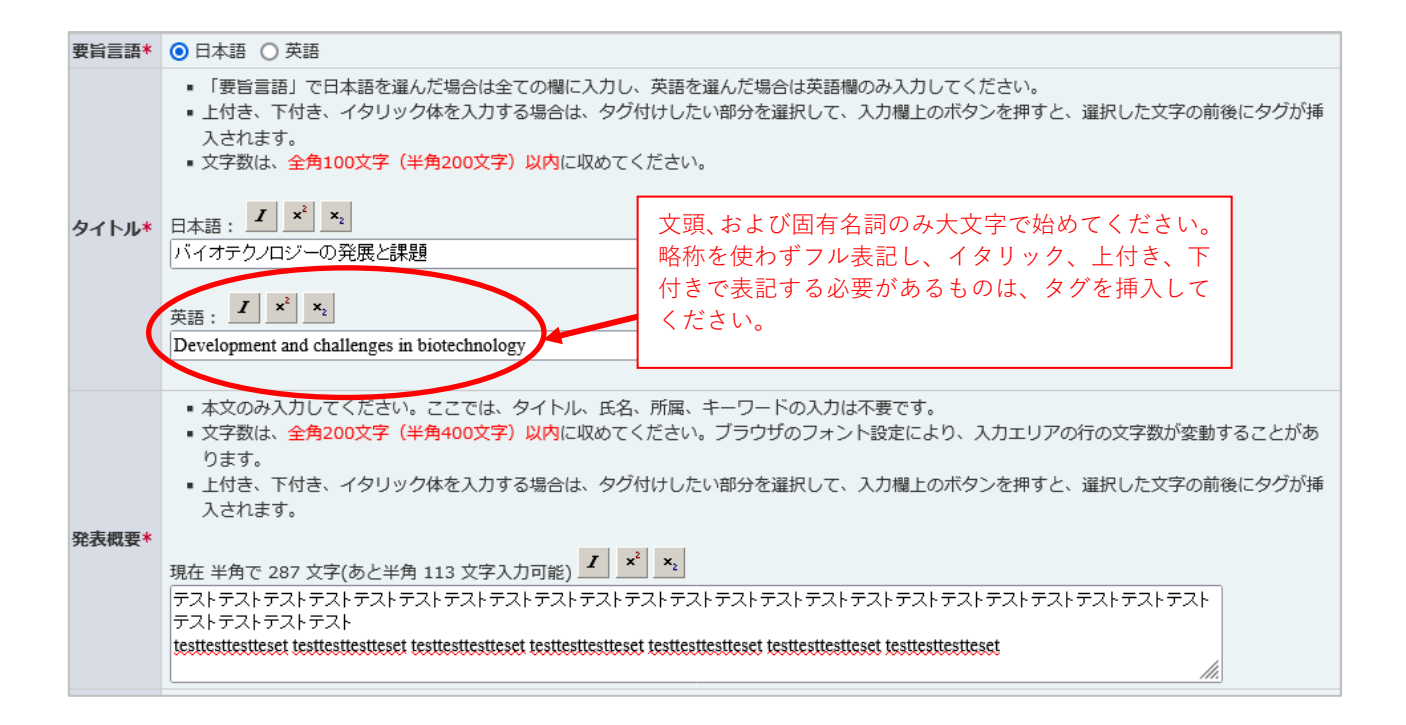

#### 所属略称

「リスト選択」をクリックすると大学は地域別、企業・研究機関は 50 音順の選択肢が表示されます。

# <該当する所属がリストにない場合> 『リスト選択』画面で「その他」を選択すると、入力欄が表示されます。できるだけ簡略化した略称を 入力してください。英語表記については、英単語略語リストをご参照ください。 所属先が海外の場合は、日本語入力欄にも英語で入力してください。 「要旨言語選択」で日本語を選んだ場合は全ての欄に入力し、英語を選んだ場合は英語欄のみ入力して ください。

| No. |              | 日本語 | 英語 |
|-----|--------------|-----|----|
| 1   | リスト選択<br>クリア |     |    |
| 2   | リスト選択<br>クリア |     |    |

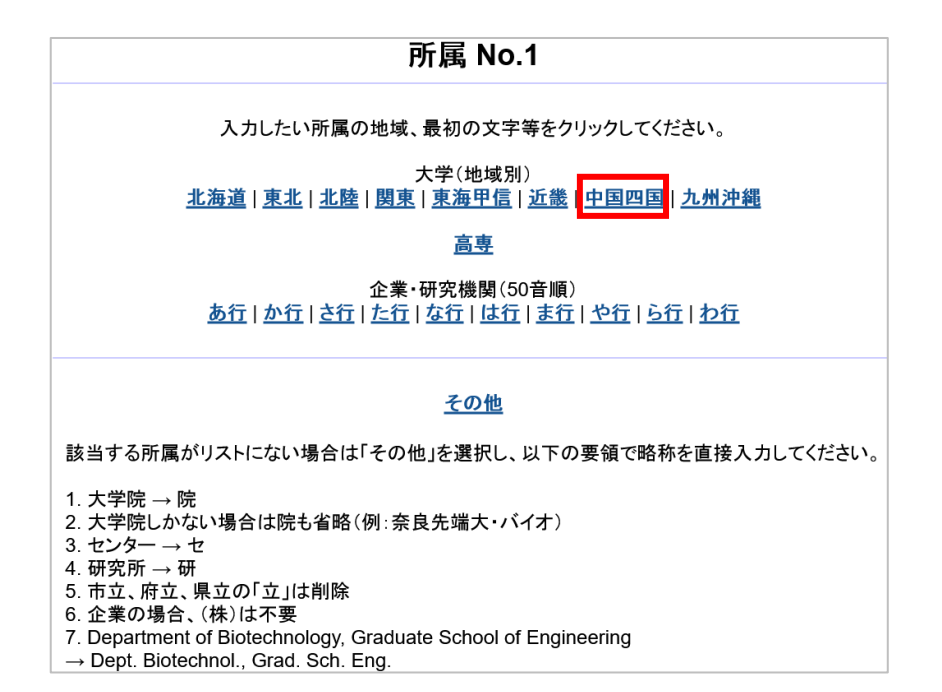

選択した地域の大学、あるいは50音順の企業研究機関の所属の日英略称一覧が表示されます。

| 所属 No.1                                                                    |
|----------------------------------------------------------------------------|
| 入力したい所属の地域、最初の文字等をクリックしてください。                                              |
| 大学(地域別)<br><u>北海道   東北   北陸   関東   東海甲信   近畿   中国四国   九州沖縄</u>             |
| 高専                                                                         |
| 企業・研究機関(50音順)<br><u>あ行   か行   さ行   た行   は行   ま行   や行   ら行   わ行</u>         |
| 中国四国                                                                       |
| <u>Fac. Eng., Ehime Univ.</u><br>愛媛大-工                                     |
| <mark>Fac. Agric., Ehime Univ.</mark><br>愛媛大・農                             |
| <mark>Grad. Sch. Sci. Eng., Ehime Univ.</mark><br>愛媛大院 · 理工                |
| <u>United Grad. Sch. Agric. Sci., Ehime Univ.</u><br>愛媛大院 <del>· 連合農</del> |
| <u>Environ. Mgmt. Center. Okayama Univ.</u><br>岡山大・環境管理セ                   |
| F <u>ac. Eng., Okayama Univ.</u><br>岡山大・工                                  |
| IPSR., Okayama Univ.                                                       |

選択すると日英略称が自動入力されます。

| No. |              | 日本語         | 英語                                 |  |  |  |
|-----|--------------|-------------|------------------------------------|--|--|--|
| 1   | リスト選択<br>クリア | 広島大院·統合生命科学 | Grad. Sch. Integr. Sci. Life, Hirc |  |  |  |
| 2   | リスト選択<br>クリア | 大阪公大院・農     | Grad. Sch. Agric., Osaka Metro.    |  |  |  |
| 3   | リスト選択<br>クリア | 阪大・生工国際セ    | ICBiotech, Osaka Univ.             |  |  |  |

リストに該当する所属が見つからない場合は「その他」をクリックして手入力してください。

|                                                                                                    | <b>所禹 NO.4</b>                                                                       |
|----------------------------------------------------------------------------------------------------|--------------------------------------------------------------------------------------|
|                                                                                                    | 入力したい所属の地域、最初の文字等をクリックしてください。                                                        |
| <u>1</u>                                                                                           | 大学(地域別)<br><u>(海道   東北   北陸   関東   東海甲信   近畿   中国四国   九州沖縄</u>                       |
|                                                                                                    | <u>高専</u>                                                                            |
|                                                                                                    | 企業・研究機関(50音順)<br><u>あ行   か行   さ行   た行   な行   は行   ま行   や行   ら行   わ行</u>              |
| 該当する所属が                                                                                            | その他<br>リストにない場合は「その他」を選択し、以下の要領で略称を直接入力してください                                        |
| <ol> <li>大学院 → 院</li> <li>大学院しかな</li> <li>センター → 1</li> <li>4. 研究所 → 研</li> <li>市立、府立、!</li> </ol> | い場合は院も省略(例:奈良先端大・バイオ)<br>?<br>県立の「立」は削除                                              |
| 6. 企業の場合、<br>7. Department<br>→ Dept. Biotec                                                       | (株)は不要<br>of Biotechnology, Graduate School of Engineering<br>hnol., Grad. Sch. Eng. |

| No. |              | 日本語       | 英語                                      |
|-----|--------------|-----------|-----------------------------------------|
| 1   | リスト選択<br>クリア | 阪大院·工     | Grad. Sch. Eng., Osaka Univ.            |
| 2   | リスト選択<br>クリア | 日本生物大学院·農 | Grad. Sch. Agric. Nippon Seibutsu Univ. |

#### 所属名の英語略称については「英単語略語リスト」をご参照ください。

https://www.sbj.or.jp/2025/wp-content/uploads/2025/03/abbreviation\_list.pdf

## 著者情報

- 必ず個人名(フルネーム)を記入してください(団体名等は受け付けません)。
- 筆頭著者が登録者と異なる場合はコピー&ペーストして順番を入れ替えてください。
- 会員の方にはチェックマークをつけてください。
- 所属Noは、所属略称のNoを入力してください。(所属が複数の場合、カンマ区切りでNoを入力してください。)
- 名前は「要旨言語」で日本語を選んだ場合は全ての欄に入力し、英語を選んだ場合は英語欄のみ入力してください。
- 特殊な字体の方は、当用漢字などにおきかえて入力をお願いいたします。対応する当用漢字がない方は、カナで入力してください。
- 外国人名は、カナ・漢字の欄も英語入力が可能です。口頭発表者の表示名の順序が正しくない場合は入れ替えてください。
   「姓」を持たない方は、「姓」の入力欄にアスタリスク(\*)を入力してください。
- 著者名および所属略称を合わせた文字数は、日本語・英語表記それぞれ、全角200文字あるいは半角400文字以内に収めてください。文字数オーバーで入力できない情報は「備考欄」にご記入下さい。

| No. | 氏名(漢字) | 氏名(カナ)   | 氏名(英語)                                    | 会員 | 所属No. |
|-----|--------|----------|-------------------------------------------|----|-------|
| 1   | 生物 太郎  | セイブツタロウ  | 例) 例)Taro<br>Seibutsu<br>Seibutsu<br>Taro |    | ☑ 選択  |
| 2   | 大阪     | オオサカ ハナコ | Osaka Hanako                              |    | 選択    |

#### 会員の方にはチェックマークをつけてください。

「選択」をクリックして所属先を番号で指定してください。

| No. | 氏名(漢字)                  | 氏名(カナ)                  | 氏名(英語)                             | 会員 | 所属No.                  |
|-----|-------------------------|-------------------------|------------------------------------|----|------------------------|
| 1   | 生物 太郎                   | セイブツタロウ                 | 例)Seibutsu 例)Taro<br>Seibutsu Taro |    | <mark>ℤ</mark> 選択<br>1 |
| 2   | 大阪 華子                   | オオサカ ハナコ                | Osaka Hanako                       |    | ☑ 選択<br>2              |
| 3   | Villapando James Joshua | Villapando James Joshua | Villapando James Joshua            |    | <b>逐 選択</b><br>3,4     |
| 4   | 生物次郎                    | セイブツジロウ                 | Seibutsu Jiro                      |    | <b>逐 選択</b><br>1,2,3   |

| <ul> <li>7. 広島大院・統合生命科学</li> <li>2. 大阪公大院・農</li> <li>3. 阪大・生工国際セ</li> <li>4. Univ. of Philippines, Los B</li> </ul> | anos |
|----------------------------------------------------------------------------------------------------|------|
|                                                                                                    | 選択   |

## 講演者

当日の発表者を選択してください。

|      |       |   | _      |  |
|------|-------|---|--------|--|
| 講演者* | 著者No. | 1 | $\sim$ |  |

# 責任著者

本大会で発表される研究責任者(Corresponding author・学生の場合は指導教員等)の著者 No.を選択 し、メールアドレスを入力してください。

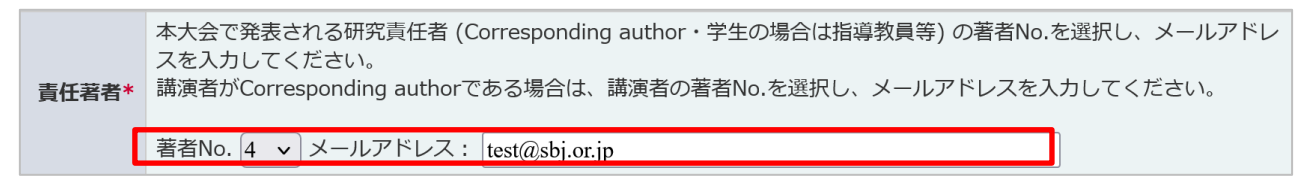

# 分類

「リスト選択」ボタンをクリックしてリストから選択してください。

# <技術分野リスト>

<u>https://www.sbj.or.jp/2025/submission/ippan\_submission/category.html</u> <**対象一覧**> <u>https://www.sbj.or.jp/2025/submission/ippan\_submission/category\_details.html</u> <**研究アウトプット**> 以下の選択肢から選択してください。 食品/化成品/医療/環境/農業/基礎 「リスト選択」ボタンをクリックしてリストから選択してください。

#### キーワードは原則小文字で入力してください。略さずフル表記してください。

#### イタリック、上付き、下付きなどの表記にはタグ(<i></i>, <sub></sub>, <sup></sup>)を挿 入する必要があります。※小型英大文字は利用できません。

■ リスト選択ボタンを押すと、選択できる語句がアルファベット順に並んだリストが表示されます。

■ キーワードは必ず1つは入力してください。最大4つまで入力することができます。

#### <該当するキーワードがリストにない場合>

- 『リスト選択』画面で「その他」を選択すると、入力欄が表示されます。
- 「英語のみ」で入力してください。日本語のキーワードは使用できません。
- 原則小文字で入力してください。固有名詞で大文字表記が慣用となっているものは、この限りではありません。
- ギリシア文字(α・β等)を入力する場合は、「alpha, beta」等、英字で記入してください。

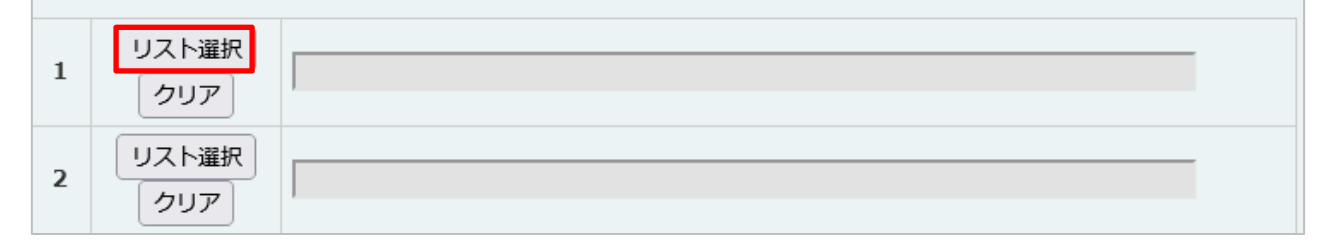

#### KEYWORD No.1

キーワードの頭文字をクリックして選択してください。

#### Number | A | B | C | D | E | F | G | H | ] | J | K | L | M | N | O | P | Q | R | S | T | U | V | W | X | Y | Z

#### <u>その他</u>

キーワードにしたい語句がリストにない場合は、「その他」をクリックして以下の要領で直接入力してください。

- 原則、小文字で入力してください。固有名詞で、大文字表記が慣例となっているものについては、この限りではありません。
- イタリック表記する必要があるものは、タグで囲んでください。
- aやβは、alpha, betaと入力してください。全角文字は入力できません。
   例〉<i>Aspergillus oryzae</i>
   biomass, alpha-amylase

#### KEYWORD No.1

キーワードの頭文字をクリックして選択してください。

Number | A | B | C | D | E | F | G | H | | J | K | L | M | N | O | P | Q | R | S | T | U | V | W | X | Y | Z Α ABC transporter <i>Abies sachalinensis</i> abnormal protein abscisic acid <i>Absidia orchidis</i> accumulation acetate acetic acid <i>Acetobacter xylinum</i> acetonitrile acetyl CoA synthetase <i>N</i>-acetylneuraminic acid <i>o</i>-acetylserine sulfhydrylase acid tolerance acid hydrolysis <i>Acidianus brierleyi</i> <i>Acidithiobacillus thiooxidans</i> <i>Acinetobacter </i>

キーワードがリストにない場合は「その他」をクリックして手入力してください。

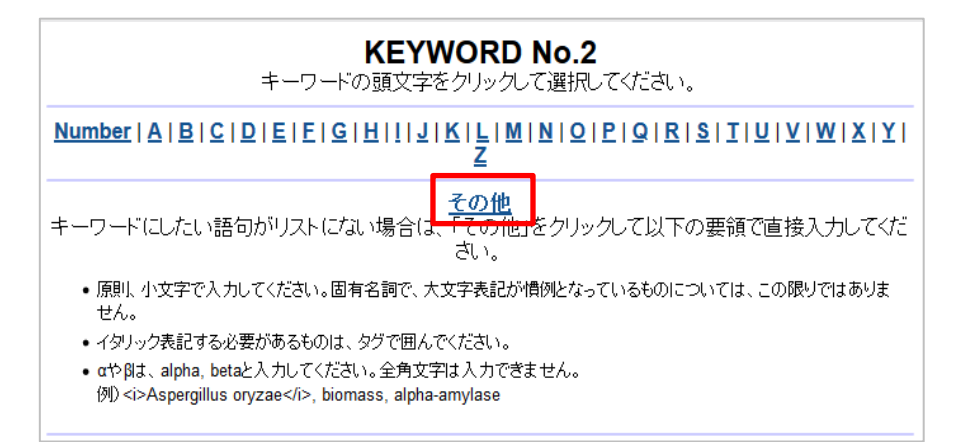

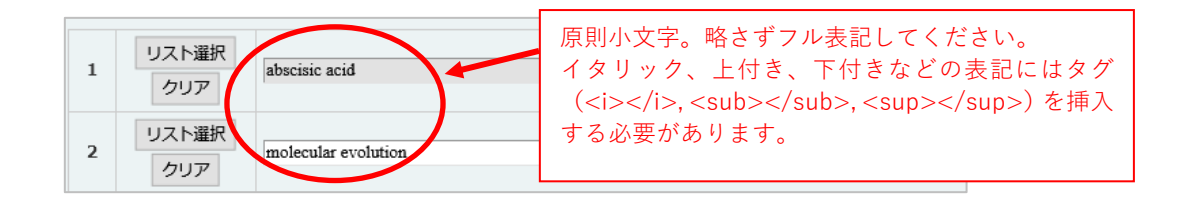

#### 学生優秀発表賞の審査希望

| 学生優秀発表賞の審査希 | 本大会では、学生会員が行う発表を審査し、優れた発表を表彰します。<br>学生優秀発表賞の審査を希望される方はご申告ください (1責任著者2件まで)。 |
|-------------|----------------------------------------------------------------------------|
| 望*          |                                                                            |
|             | ○ 希望する ○ 希望しない                                                             |

# 大会トピックス公開の希望

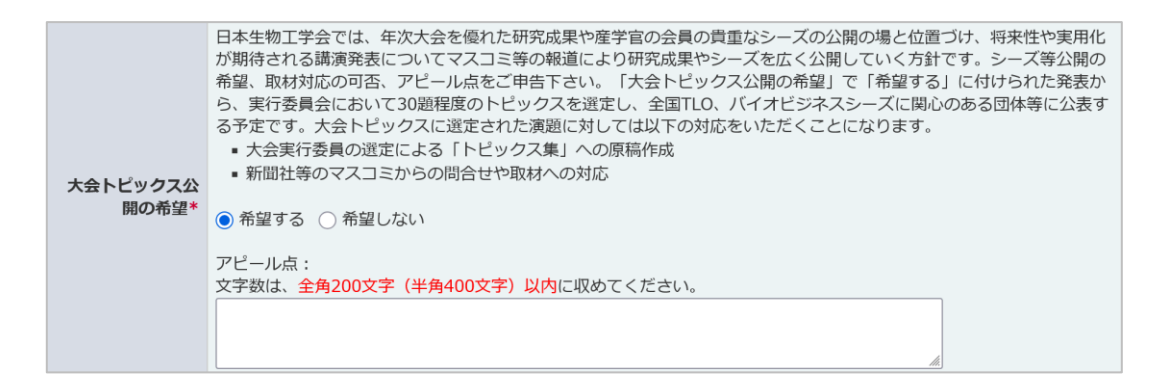

通信欄

|                                                                                                    | <ul> <li>氏名が当用漢字で置き換えができない文字の場合は、「代替文字使用」と記入し、代わりに用いた文字<br/>を入力してください。</li> </ul>                                  |  |  |
|----------------------------------------------------------------------------------------------------|----------------------------------------------------------------------------------------------------|--|--|
|                                                                                                    | (例) 代替文字使用。土かんむりに口の代わりに「吉」<br>■ なお、追加した発表者が非常に多数の場合は、印刷される要旨集のスペースの都合上、要旨の文字数を<br>減らしていただく提合がありますので、あらわい。めごて承ください。 |  |  |
|                                                                                                    | ■ 連番希望の場合には、連番を希望する演題の発表者の「参加申込番号(ID 例:E0001)」を明記してく<br>ださい。                                                       |  |  |
| <ul> <li>通信欄</li> <li>お寄せいただいたご要望につきましては、最終的には大会実行委員会にお任せいただくこと<br/>す。ご希望に沿えない場合もありますのでご了承ください。</li> <li>全角で200文字以内に収めるようお願いいたします。</li> </ul> |                                                                                                    |  |  |
|                                                                                                    |                                                                                                    |  |  |

#### <確認画面>

確認画面では、著者名はすべて姓(Last name)名(First name)順に表示されます。 日本語プログラムおよび要旨集の日本語名は、姓(Last name)名(First name)順になります。 (例)生物太郎,大阪華子, Villapaond James Joshua,生物次郎

要旨集の英語情報欄は、名(First name) 姓(Last name)順になります。 (例) Taro Seibutsu, Hanako Osaka, James Joshu Villapando, Jiro Seibutsu

| 講演申込修正 -         | 確認                                                                                                    |                                         |                                         |                                        |         |  |  |
|------------------|----------------------------------------------------------------------------------------------------|-----------------------------------------|-----------------------------------------|----------------------------------------|---------|--|--|
| 演題情報             |                                                                                                    |                                         |                                         |                                        |         |  |  |
| 要旨言語             | 日本語                                                                                                    |                                         |                                         |                                        |         |  |  |
|                  | 日本語:                                                                                                    |                                         |                                         |                                        |         |  |  |
|                  | 生物工学の発展と課題                                                                                                    |                                         |                                         |                                        |         |  |  |
| タイトル             | 英語:                                                                                                    |                                         |                                         |                                        |         |  |  |
|                  | Development and challenges in biotechnology                                                                                                    |                                         |                                         |                                        |         |  |  |
| 発表概要             | テストテスト                                                                                                    |                                         |                                         |                                        |         |  |  |
|                  | No. 日本語                                                                                                    | D. 日本語                                  |                                         | 英語                                     |         |  |  |
|                  | 1 広島大院・統合生命科学                                                                                                    |                                         | Grad. Sch. Integr. Sci. Life, Hiroshima | u Univ.                                |         |  |  |
| 所属機関             | 2 日本生物大院・工                                                                                                    | 日本生物大院・工                                |                                         | Grad. Sdh. Eng., Nippon Seibutsu Univ. |         |  |  |
|                  | 3 Univ. Philippines, Los Banos                                                                                                    | Univ. Philippines, Los Banos            |                                         | Univ. Philippines, Los Banos           |         |  |  |
|                  | 4 大阪公大院・農                                                                                                    |                                         | Grad. Sch. Agric., Osaka Metro. Univ.   |                                        |         |  |  |
|                  | No. 氏名(漢字)                                                                                                    | 氏名(カナ)                                  | 氏名(英語)                                  | 会員                                     | 所属機関No. |  |  |
|                  | 1 生物 太郎                                                                                                    | セイブツ タロウ                                | Seibutsu Taro                           | Yes                                    | 1       |  |  |
| 著者               | 2 大阪 華子                                                                                                    | オオサカ ハナコ                                | Osaka Hanako                            | Yes                                    | 2       |  |  |
|                  | 3 Villapando James Joshua                                                                                                    | Villapando James Joshua                 | Villapando James Joshua                 |                                        | 3,4     |  |  |
|                  | <b>4</b> 生物 次郎                                                                                                    | セイブツ ジロウ                                | Seibutsu Jiro                           | Yes                                    | 1,2,3   |  |  |
| 講演者              | 著者No. 1                                                                                                    |                                         |                                         |                                        |         |  |  |
| 責任著者             | <b>責任著者 著者No.</b> 4 メールアドレス: test@sbj.or.jp                                                                                                    |                                         |                                         |                                        |         |  |  |
| 分類               | Fermentation Physiology, Fermentation Technology         第届生型学,発酵工学         第二希望:         Proteins         タンパク質工学         方象         開業生物 Bacillus属         研究技術・ツール タンパク質取示法         生物学的現象 タンパク質問相互作用         対象物質 その他         研究技術・ツール         その他:         生物学的現象         その他:         対象物質         西部に Science         基礎 |                                         |                                         |                                        |         |  |  |
| キーワード            | No.       1       acetic acid       2       CO2 fixation                                                                                                    | acetic acid<br>CO <sub>2</sub> fixation |                                         |                                        |         |  |  |
| 学生優秀発表賞の審査希<br>望 | 希望しない                                                                                                    |                                         |                                         |                                        |         |  |  |
| 大会トピックス公開の希<br>望 | 希望する                                                                                                    |                                         |                                         |                                        |         |  |  |
| アピール点            | テスト                                                                                                    |                                         |                                         |                                        |         |  |  |
| 通信欄              |                                                                                                    |                                         |                                         |                                        |         |  |  |

#### <完了画面>

| 講演申込 - <sub>完了</sub>                                       |
|------------------------------------------------------------|
| <b>生物 太郎</b> 様                                             |
| 新規登録が完了し、確認通知をメールで送信しました。                                  |
| 演題受付番号:                                                    |
| もしメールが届かない場合は、sbj2025@dynacom.co.jpまでお問い合わせ下さい。            |
| 講演申込一覧へ                                                    |
| もしメールが通がない場合は、SDJ2023@dynacom.co.jpまでお向い合わせ下さい。<br>講演申込一覧へ |

「講演申込一覧へ」をクリックして登録内容の確認・訂正を行ってください。

#### ■申込内容の確認・訂正、および講演要旨の登録サイト:

https://system2.sbj.or.jp/convention/sbj2025/paper\_login.php

○講演申込受付期間:2025年4月10日(木)~2025年5月14日(水)正午

**2025 年 5 月 14 日 (水) 正午**までは、登録内容を修正することができます。

締切り後は、理由の如何を問わず、新規申込、内容修正はできません。あらかじめご了承 ください。

新規登録、訂正登録後には登録内容が記載された受付メールがシンポジストと代表オーガ ナイザー宛に配信されます。メールの内容をご確認のうえ必要な場合は、再度講演申込サ イトにログインして訂正登録を行ってください。

○講演要旨本文の受付期間:2025 年 5 月 20 日(火)~2025 年 6 月 13 日(金)正午

要旨本文は、全角 770 文字(半角 1540 文字)以内で作成してください。 PDF ではなくテキストデータをご入力いただきます(図表を含めることはできませんのでご注意 ください)。